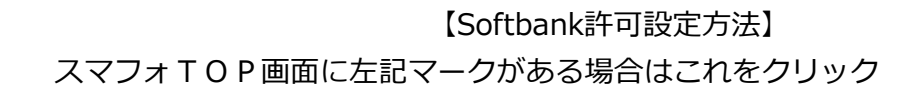

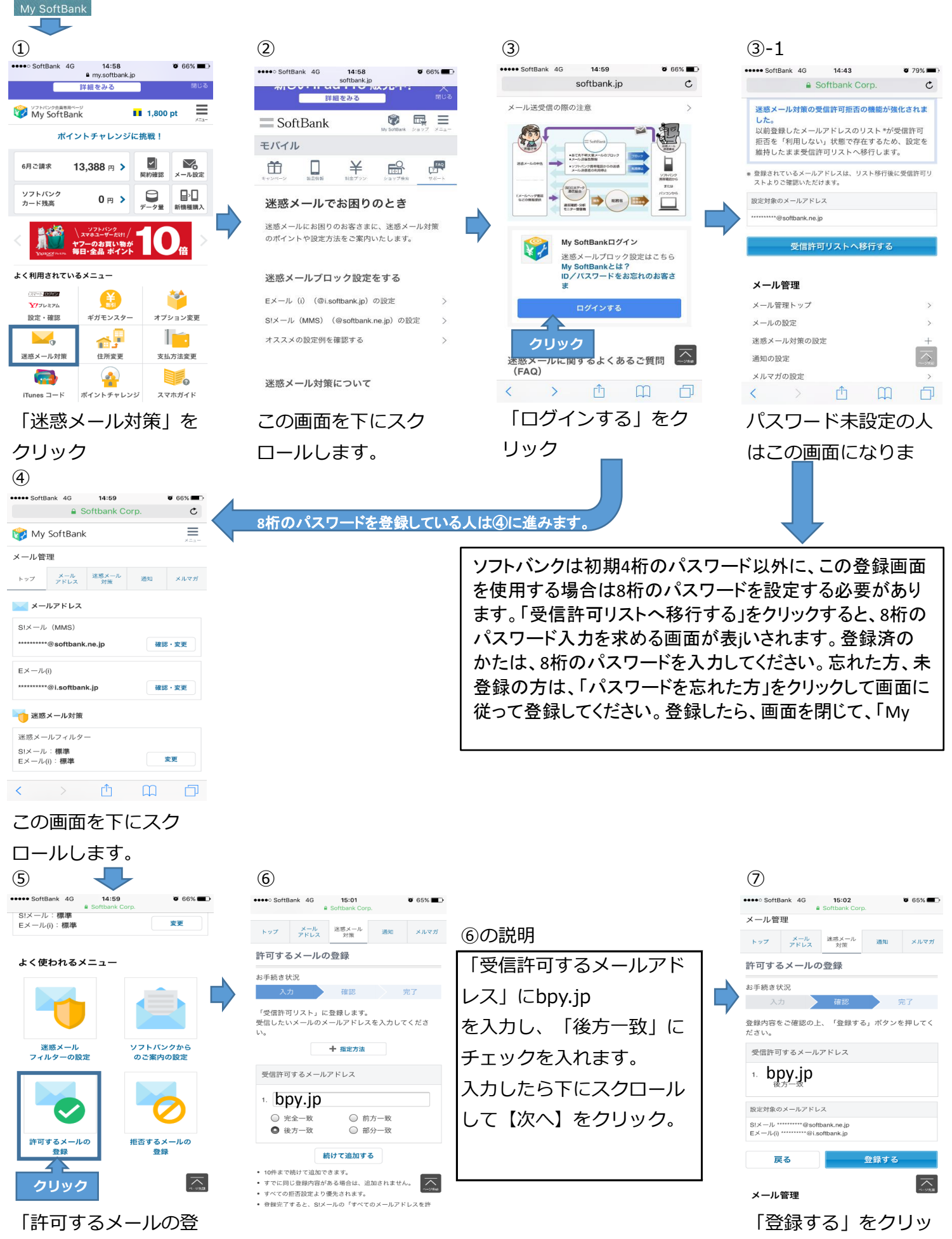

録をクリック

SoftBan

クしたら、終了です。